Pozdravljeni učenci/učenke!/Kedves tanulók!

Z današnjim dnem (1. 4. 2020) bomo prešli na učenje na daljavo preko e-učilnic. Vsak razred ima svojo e-učilnico. V njej boste našli vse predmete in pod vsakim predmetom učno snov in naloge, ki jih bodo za vsa pripravili vaši učitelji. Vaša naloga pa bo, da boste podane naloge rešili in jih oddali v za to namenjen nabiralnik. Sedaj opravljenih nalog ne boste rabili več pošiljati preko e-pošte, ampak jih boste oddali kar v e-učilnici.

Ma (2020. április 1-jétől) a távoktatást az e-osztályokon keresztül folytatjuk. Minden osztálynak megvan a saját e-tanterme. Ez tartalmazza az összes tantárgyat és azok tananyagát és feladatait, amelyeket a tanárok készítenek nektek. Az ti feladatotok az, hogy megoldjátok a feladott feladatokat, és elkülditek a meghatározott postafiókba. A befejezett feladatokat már nem kell e-mailben elküldenetek, hanem az e-osztályba kell feltöltenetek.

## PRIJAVA V E-UČILNICO: /AZ E-TANTEREMBE VALÓ BEJELENTKEZÉS:

1. Kliknite na povezavo do e-učilnic, ki se nahaja na spletni strani šole./Kattints az e-tanterem linkjére, amely az iskola weboldalán található.

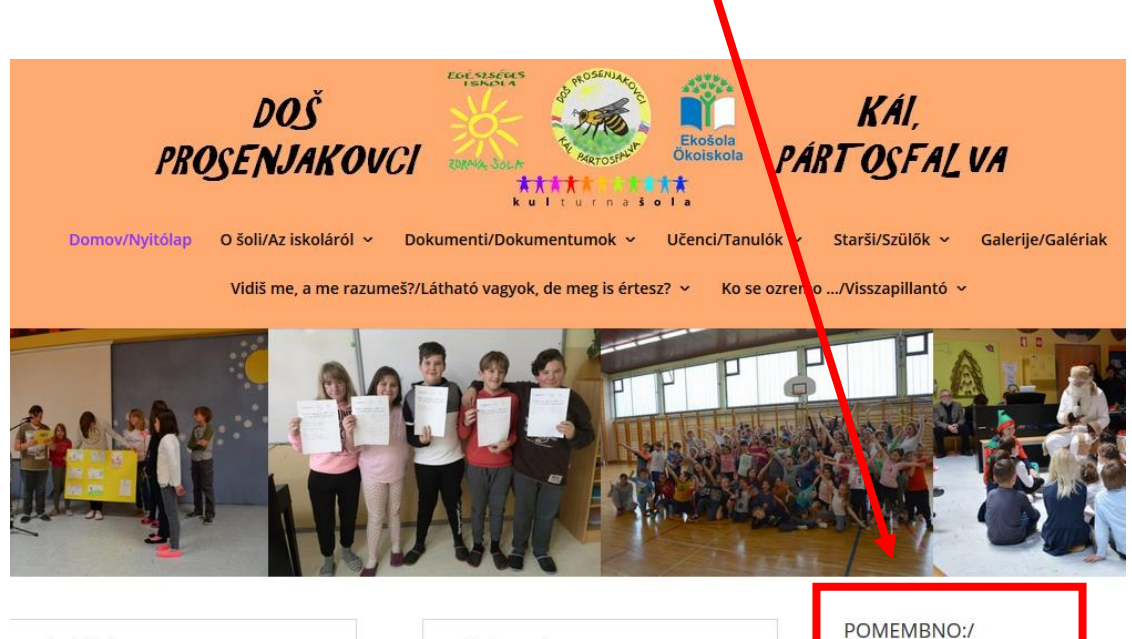

Nekaj idej ... nedelja, 22. Mar 2020 Dragi učenci! Néhány ötletet 2020 Mar 22. Kedves tanulók! POMEMBNO:/ FONTOS: + E-učilnice/E-tantermek + E-zbornica/E-tanári 2. Odpre se vam stran z e-učilnicami, kjer morate izbrati e-učilnico svojega razreda./Az e-tantermi oldal nyílik meg, ahol kiválasztod az osztályod e-tantermét.

| Kategorije predmetov: Dvojezična osnovna šola Pros<br>Pojdi ©<br>Š Prosenjakovci |
|----------------------------------------------------------------------------------|
| Pojd: 💿<br>Š Prosenjakovci                                                       |
| Š Prosenjakovci                                                                  |
| n<br>c<br>njjec<br>nč Horvat<br>arga<br>Pocak                                    |
|                                                                                  |

**3.** Po kliku na izbrano e-učilnico se prikaže:/A kiválasztott e-tanteremre kattintva a következőt láthatod:

## Možnosti vpisa

| 💱 9. razred DOŠ Prosenjakovci                                                                                                    |                                                            |
|----------------------------------------------------------------------------------------------------|------------------------------------------------------------|
| Izvajalec: Irena Celec<br>Izvajalec: Valerija Danč<br>Izvajalec: Blanka Fujs<br>Izvajalec: Iožefa Herman<br>Izvajalec: Sandra Kontrec<br>Izvajalec: Franc Koša<br>Izvajalec: Gyöngyike Kranjec<br>Izvajalec: Simona Ravnič<br>Izvajalec: Kornelija Torhač Horvat<br>Izvajalec: Štefan István Varga<br>Izvajalec: Senija Vratar Pocak<br>Izvajalec: Denis Žoldoš | E-učilnica 9. razreda - DOŠ Prosenjakovci/KÁl, Pártosfalva |
| Gosti ne morejo dostopati do tega predmeta, poskusite se vpisati.                                                                                                    | Nadaljuj                                                   |

4. Kliknite na gumb Nadaljuj./Kattints a »Nadaljuj« gombra.

5. Odpre se stran za prijavo, ki jo pa že poznate (kot prijava v vašo šolsko e-pošto – navodila: <u>http://www.dos-prosenjakovci.si/files/2020/03/navodila-e-po%C5%A1ta.pdf</u>)./Ez megnyitja a már ismert bejelentkezési oldalt (bejelentkezés az iskolai e-mailbe - utasítások: <u>http://www.dos-prosenjakovci.si/files/2020/03/navodila-e-po%C5%A1ta.pdf</u>).

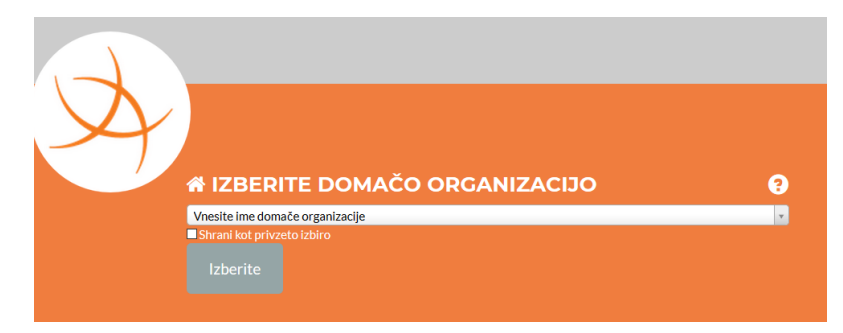

6. Po uspešni prijavi, lahko vidite predmete in naložene naloge./A sikeres bejelentkezés után láthatod a tantárgyakat és a feltöltött feladatokat.

| 🖀 Sodelujoči                                  |                                                                                                    |
|-----------------------------------------------|----------------------------------------------------------------------------------------------------|
| 🛡 Značke                                      | Splošno                                                                                                    |
| I Ocene                                       | Pozdravljeni v e-učilnici DOŠ Prosenjakovci! / Üdvözöljük a pártosfalvi KÁI e-tanteremben!                      |
| 🗅 Splošno                                     | A MOSENALO                                                                                                    |
| SLOVENŠČINA/SZLOVÉN<br>NYELV                  | The second second second second second second second second second second second second second second second se |
| MADŽARŠČINA<br>1/MAGYAR NYELV 1               | 🖬 Obyestila                                                                                                    |
| MADŽARŠČINA<br>2/MAGYAR NYELV 2               | 😼 Forum vprašanj 🛛                                                                                              |
| TUJ JEZIK:<br>NEMŠČINA/IDEGEN<br>NYELV: NÉMET | SLOVENŠČINA/SZLOVÉN NYELV                                                                                       |
| IP: ANGLEŠČINA/VT:<br>ANGOL                   |                                                                                                    |
|                                               | MADŽARŠČINA 1/MAGYAR NYELV 1                                                                                    |
| D FIZIKA/FIZIKA                               |                                                                                                    |
| 🗅 BILOGIJA/BIOLÓGIA                           |                                                                                                    |

## PRIMER ODDAJE NALOGE V E-UČILNICI:/PÉLDA AZ E-OSZTÁLYBA VALÓ FELADATOK FELTÖLTÉSÉRŐL:

| 1  | MATEMATIKA/MATEMATIKA                                                                                 | -                         |      | Math C    |
|----|----------------------------------------------------------------------------------------------------|---------------------------|------|-----------|
|    | Površina in prostornina valja - utrjevanje/A henger felszíne és térfogata - gyakorlás Klepet/Csevegés |                           |      |           |
| 1. | Nalogo za oddajo prepoznamo po tem znaku:                                                             | – ./A feltöltendő feladat | ot a | következő |

karakterről ismered fel: 🕌 .

2. Kliknite na nalogo. Odpre se vam okno, kjer lahko oddate vašo opravljeno nalogo./Kattints a feladatra. Megnyílik egy ablak, ahol elküldheted a megoldott feladatot.

3. Kliknite na gumb Oddaj nalogo./Kattints a »Oddaj nalogo« gombra.

| Status odda             | je naloge        |                                        |
|-------------------------|------------------|----------------------------------------|
| Status oddaje<br>naloge | Neoddano         |                                        |
| Stanje ocen             | Neocenjeno       |                                        |
| Zadnja<br>sprememba     | -                |                                        |
| Komentar<br>oddaje      | ► Komentarji (0) | Oddaj nalogo<br>Niste še oddali naloge |

4. Odpre se stran, kjer s klikom na modro puščico poiščete na vašem računalniku shranjeno nalogo./ Megnyílik egy oldal, ahol a kék nyílra kattintva megkeresed az elmentett feladatot a számítógépeden.

| Oddane datoteke | Največja velikost datoteke: 20MB, najve                 | čje število datotek: 20 |
|-----------------|---------------------------------------------------------|-------------------------|
|                 |                                                         | III 🗉 🖿                 |
|                 | Datoteke                                                |                         |
|                 | -                                                       |                         |
|                 | Datoteke lahko dodate da jih povlečete in spustite sem. |                         |
|                 | Shrani spremembe Prekliči                               |                         |

5. Kliknite na možnost Prenesi vir./Kattints a »Prenesi vir«-re.

| Izbirnik datotek    | × |
|---------------------|---|
| 🖬 Nedavne datoteke  |   |
| 🏊 Prenesi vir       |   |
| 🖬 Privatne datoteke |   |
| 🏐 Wikimedia         |   |

6. Nato kliknete na gumb Prebrskaj ... in poiščete želeno datoteko z opravljeno nalogo./Ezután kattints a "Prebrskaj" gombra, és keresd meg a kívánt fájl, amelyben a feladatod van.

| Izbirnik datotek    | ×                              |  |
|---------------------|--------------------------------|--|
| 🖬 Nedavne datoteke  |                                |  |
| 🏊 Prenesi vir       |                                |  |
| 🖬 Privatne datoteke | Priponka                       |  |
| 🏐 Wikimedia         | Prebrskaj Datoteka ni izbrana. |  |
|                     | Shrani kot                     |  |
|                     |                                |  |

7. Ko ste datoteko našli in kliknili na gumb Odpri, oddajo naloge potrdite z gumbom Naloži to datoteko./ Miután megtaláltad a fájlt és rákattintottál az "Odpri" gombra, a benyújtást a "Naloži to datoteko" gombra kattintva végzed el.

| 🍅 Nalaganje datotek                                                                                      |             |               |                         | ×            |
|----------------------------------------------------------------------------------------------------|-------------|---------------|-------------------------|--------------|
| ← → × ↑ 💻 > Ta računaln                                                                                  | ik          | ٽ ~           | Preišči Ta računalnik   | Q            |
| Organiziraj 🔻                                                                                            |             |               | ₩<br>₩<br>₩             |              |
| > • OneDrive ^ Map                                                                                       | pe (7)      | ^             |                         |              |
| <ul> <li>✓ □ Ta računalnik</li> <li>&gt; ③ 3D-predmeti</li> </ul>                                        | 3D-predmeti |               |                         |              |
| > 🛅 Dokumenti > 🍌 Glasba > 🤜 Namizie                                                                     | Dokumenti   | _             | Predogled ni na volio.  |              |
| > 🕂 Prenosi<br>> 💽 Slike                                                                                 | Glasba      |               |                         |              |
| <ul> <li>&gt; H Videoposnetki</li> <li>&gt; Lokalni disk (C:)</li> <li>&gt; Lokalni disk (D:)</li> </ul> | Namizje     |               |                         |              |
| × Y                                                                                                    | Prenosi     | ~             |                         |              |
| Ime datoteke:                                                                                            |             | ~             | Vse datoteke<br>Odpri P | ∼<br>rekliči |
|                                                                                                    |             |               |                         |              |
| Izberite licenco                                                                                         |             |               |                         |              |
| Vse pravice pr                                                                                           | idržane.    |               | •                       | ;            |
|                                                                                                    | Nalož       | i to datoteko |                         |              |

8. V oknu se pokaže oddana naloga/dokument. Nato kliknete gumb Shrani spremembe./A beküldött feladat/dokumentum megjelenik az ablakban. Ezután kattints a "Shrani spremembe" gombra.

| Datoteke                                                                                             |  |
|----------------------------------------------------------------------------------------------------|--|
|                                                                                                    |  |
| urnik2.pdf                                                                                           |  |
| Sprejete vrste datotek:                                                                              |  |
| dokument PDF .pdf<br>dokument Word .doc<br>Dokumenti .doc .docx .epto .gdoc .odt .oth .ott .pdf .rtf |  |
| Shrani spremembe Prekliči                                                                            |  |

9. Po kliku se vam izpiše stran s statusom oddane naloge./A kattintás után megjelenik a benyújtott feladat állapota.

## Status oddaje naloge

| Status oddaje<br>naloge | Oddano v ocenjevanje |
|-------------------------|----------------------|
| Stanje ocen             | Neocenjeno           |